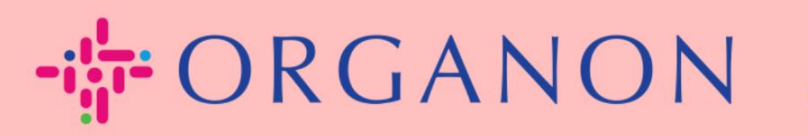

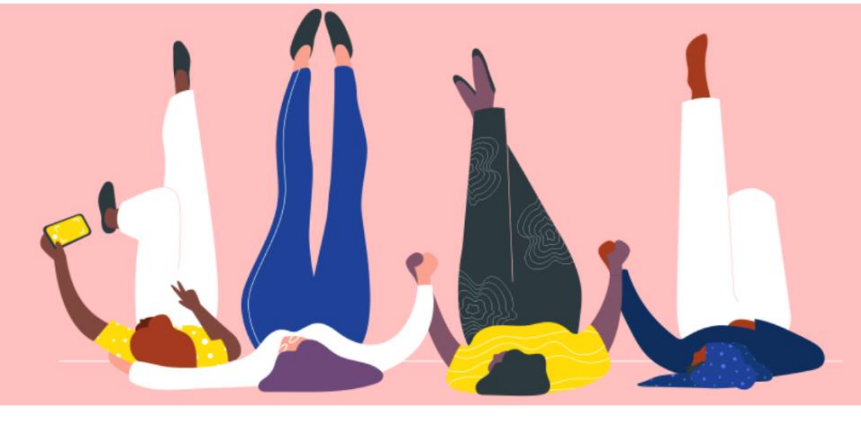

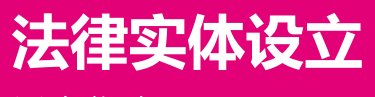

用户指南

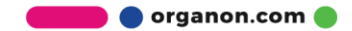

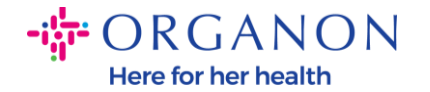

## 如何在 Coupa Supplier Portal 设立法律实体

完成您的主要资料后,您的所有业务信息都会保存在一个位置,并允许您选择想要与每位客户共享的信息。

自 2023 年 5 月起, 您将需要使用双重身份验证来查看或更改 Coupa Supplier Portal 的法律实体、汇款地址和银行账户信息。

1. 首先使用电子邮箱和 密码登录 Coupa Supplier Portal。

| <b>登录</b><br>•电子邮件<br><br>• 密码 |
|--------------------------------|
| <b>登录</b><br>•电子邮件<br><br>•密码  |
| ● 電子邮件                         |
| • 电子邮件<br>                     |
| · 密码                           |
|                                |
|                                |
| 忘记密码了?                         |
| 登录                             |
| Coupa 新用户? 创建账户                |
|                                |

2. 点击**设置** 按钮。

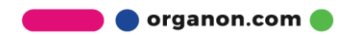

Here for her health

| 檾cou | <b>pa</b> sup | plier po | ortal        |            |           |        |    |               |      |    |            | D                            | 5 COUPA 🗸                | 通知 <mark>99+</mark> | 帮助~        |
|------|---------------|----------|--------------|------------|-----------|--------|----|---------------|------|----|------------|------------------------------|--------------------------|---------------------|------------|
| 主页   | 概况            | 预测       | 订单           | 服务/时间表     | ASN       | 发票     | 目录 | 付款            | 业务表现 | 采购 | 附加项        | 设置                           |                          |                     |            |
| 管理员  | 客户设置          | 8        |              |            |           |        |    |               |      |    |            |                              |                          |                     |            |
| 管理   | 5月 用户         | I        |              |            |           |        |    |               |      |    |            |                              |                          |                     |            |
| 用户   |               |          | 邀请           | <b>浦户</b>  |           |        |    |               |      |    | View 所有    |                              | ~                        | 搜索                  | <b>,</b> 0 |
| 合并请求 |               |          | 用户           | 名 电子邮件     |           |        | 状态 | 权限            |      |    | 客户         | 访问权                          |                          |                     | 操作         |
| 合并建议 |               |          | D5           | og.testing | 2023@gmai | il.com | 活动 | ASN           |      |    | Orga       | anon - SIT1 T                | est Supplier             |                     | 编辑         |
| 请求加入 |               |          | Coup<br>Orga | non        |           |        |    | 业务表现<br>付款    |      |    | Orga<br>有限 | anon - 00010<br>公司台灣分公       | 60578-美商鄧<br>\司          | 白氏股份                |            |
| 法律实体 | 设置            |          |              |            |           |        |    | 发票<br>寻购      |      |    | Orga       | anon - 00010<br>anon - 00010 | 61817-キンコーズ<br>60598-아그막 | ジャパン(㈱)             |            |
| 财务代表 |               |          |              |            |           |        |    | 提前付款<br>服务/时间 | ŧ    |    | Orga       | anon - 00010                 | 62188-PT SA              | RANA                |            |
| 收款地址 |               |          |              |            |           |        |    | 概况            | 4×   |    | Orga       | anon - 00010                 | 62178-KURIT              | A                   |            |
|      | - <u>-</u>    |          |              |            |           |        |    | 日录            |      |    | IND        | UNESIA, PT                   |                          |                     |            |

## **3.** 选择 法律实体设置。

| ŵcou | <mark>ba</mark> sup | plier po | ortal |        |     |    |    |    |      |    |     |    | D5 COUPA 🗸 | 通知 <mark>99+</mark> | 帮助 ~ |
|------|---------------------|----------|-------|--------|-----|----|----|----|------|----|-----|----|------------|---------------------|------|
| 主页   | 概况                  | 预测       | 订单    | 服务/时间表 | ASN | 发票 | 目录 | 付款 | 业务表现 | 采购 | 附加项 | 设置 |            |                     |      |
| 管理员  | 客户设置                | Ē        |       |        |     |    |    |    |      |    |     |    |            |                     |      |

| 自        |                            | 添加法人 |  |  |  |  |  |  |
|----------|----------------------------|------|--|--|--|--|--|--|
| 用户       | 法人                         |      |  |  |  |  |  |  |
| 合并请求     | ✓ D4 PERU LATAM 9318A      | 操作 ~ |  |  |  |  |  |  |
| 合并建议     | ✓ D4 MEXICO LATAM 3099A    | 操作 ~ |  |  |  |  |  |  |
| 请求加入<br> | ✓ D4 ARGENTINA LATAM 9405A | 操作 ~ |  |  |  |  |  |  |
| 财务代表     | ✓ D4 PANAMA LATAM 9411A    | 操作~  |  |  |  |  |  |  |
| 收款地址     | ✓ D4 PANAMA LATAM 9412A    | 操作 ~ |  |  |  |  |  |  |

4. 点击**添加法人。** 

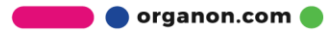

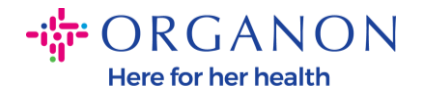

| ŵcou  | <b>ba</b> sup   | plier po | ortal                   |                |            |       |    |    |      |     |     |    | D5 COUPA~   通知 <mark>99+</mark>   帮助、 | ~ |
|-------|-----------------|----------|-------------------------|----------------|------------|-------|----|----|------|-----|-----|----|---------------------------------------|---|
| 主页    | 概况              | 预测       | 订单                      | 服务/时间表         | ASN        | 发票    | 目录 | 付款 | 业务表现 | 采购  | 附加项 | 设置 |                                       |   |
| 管理员   | 客户设置            | 8        |                         |                |            |       |    |    |      |     |     |    |                                       |   |
| 管理    | 管理员 法律实体设置 添加法人 |          |                         |                |            |       |    |    |      |     |     |    |                                       |   |
| 用户    |                 |          | 法人                      |                |            |       |    |    |      |     |     |    |                                       |   |
| 合并请求  |                 |          | ~                       | D4 PERU LATA   | M 9318A    |       |    |    |      |     |     |    | 操作~                                   |   |
| 合并建议  |                 |          | V D4 MEXICO LATAM 3099A |                |            |       |    |    |      | 操作~ |     |    |                                       |   |
| 请求加入  |                 |          | ~                       | D4 ARGENTINA   | LATAM      | 9405A |    |    |      |     |     |    | 操作~                                   |   |
| 法律实体i | 设置              |          |                         |                |            | 1.0   |    |    |      |     |     |    | <b>操作</b> ~                           |   |
| 财务代表  |                 |          | ~                       | D4 FANAIVIA LA | TAIVI 94 I | IA    |    |    |      |     |     |    |                                       |   |
| 收款地址  | 5               |          | ~                       | D4 PANAMA LA   | TAM 941    | 2A    |    |    |      |     |     |    | 操作~                                   |   |

5. 输入贵公司名称(政府注册名称),选择公司所在地国家/地区,然后点 "继续"。

您的企业位于哪里?

在 Coupa 中设置您的企业详细信息将有助于您满足客户的开具发票和付款要求。为了更好地满足当前和 未来客户的要求,请尽可能填写更多的信息。

| *法人名称  |   | L |
|--------|---|---|
| *国家/地区 | ~ |   |

这是贵公司向当地政府和所在的 国家/地区注册的正式名称。

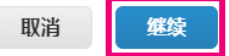

×

6. 选择您想要看到该实体信息的客户。

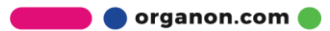

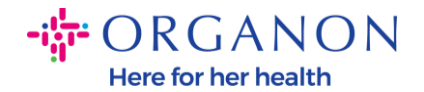

## 向客户介绍您的组织

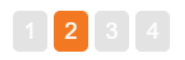

## 您想让哪个客户看到此信息?

✔ 所有

- Organon DDEV Testing Purpose Supplier
- Organon SIT1 Test Supplier
- ☑ Organon 0001060578-美商鄧白氏股份有限公司台灣分公司
- ✓ Organon 0001061817-キンコーズジヤパン(病)
- ☑ Organon 0001060598-아그막
- Organon 0001062188-PT SARANA MENTARI CEMERLANG
- 7. 添加地址和税务 ID, 然后点击 "保存并继续"。

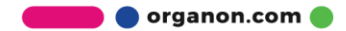

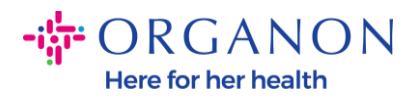

| 您的发票开自哪个      | •地址?            |          |           | - I.     |                                                                                |
|---------------|-----------------|----------|-----------|----------|--------------------------------------------------------------------------------|
| * 地址行 1       |                 | <b>0</b> |           |          |                                                                                |
| *城市           |                 | 需要开      | 具发票       |          |                                                                                |
| 州/省           | 选择一个选项 🔻        | 输入您的     | 的法人注册地址。; | 这是您      |                                                                                |
| *邮编           |                 | 接收政府     | 府文件的同一地点。 | <b>.</b> |                                                                                |
| 国家/地区         | 中国              |          |           |          |                                                                                |
|               | 🛛 使用此地址作为收款地址 🕖 |          |           |          |                                                                                |
|               | ☑使用此地址作为发货方地址   |          |           |          |                                                                                |
|               |                 |          |           |          |                                                                                |
| 您的税务 ID 是什么   | 么? 🕖            |          |           |          |                                                                                |
| 国家/地区         | 中国 ~ >          | c        |           |          |                                                                                |
| * VAT ID      |                 |          |           |          |                                                                                |
|               | □ 我想將它用作本地税号    |          |           | - L      |                                                                                |
|               |                 |          |           | - 11     | Nov 1, 2022                                                                    |
|               | 添加更多税务 ID       |          |           | - 11     | Beginning in December 2022, Coupa                                              |
| 目他            |                 |          |           | - 11     | may validate your business name and<br>Tax ID with the records held by the tax |
|               | ).              |          |           | — II     | authorities to ensure accuracy of your<br>records held by us, subject to       |
| <b>廾</b> 票方代码 |                 | U        |           | - 11     | availability of such validation services                                       |
| 首选语言          | 间体中又 (CN) V     |          |           |          | mismatches, you will be notified and will                                      |
|               |                 |          |           |          | have an opportunity to make<br>corrections.                                    |
|               |                 |          | 取消        | 保存并继续    |                                                                                |

8. 在下一页,前往付款类型并从下拉选项列表中选择: 地址,银行账号和 虚拟
卡. 这里的地址,是之前您填写的。

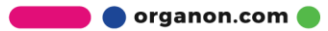

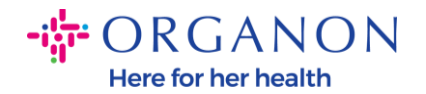

|             | 您想在哪里收款? |          | × |
|-------------|----------|----------|---|
|             | 1234     |          |   |
| * 付款类型 地址 ~ |          |          | • |
| 您的收款地址是什么?  |          |          |   |
| 地址行 1       | a        |          |   |
| 城市          | a        |          | L |
| 州省          |          |          | L |
| 邮编          | 34214    |          | L |
| 国家/地区       | 中国       |          |   |
|             |          |          | • |
|             |          | 取消 保存并继续 |   |

- a. 如果您希望将支票邮寄给您,请选择"地址"并输入地址。
- **b.** 如果您希望以虚拟卡付款,请选择**虚拟卡**并输入虚拟卡信息(不适用于 Organon)。
- c. 如果选项银行账户, 您必须在其中添加所有必需的信息。

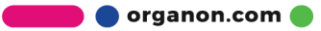

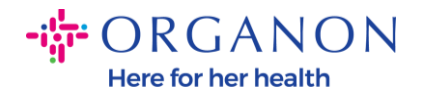

| 您想在哪里收款? |
|----------|
|----------|

1 2 3 4

|                                              | _     |  |
|----------------------------------------------|-------|--|
| *付款类型 地址 🗸                                   | -     |  |
| 您的收款地址是<br><sup>提行账户</sup><br><sub>虚拟卡</sub> |       |  |
| 地址行 1                                        | a     |  |
| 城市                                           | a     |  |
| 州省                                           |       |  |
| 邮编                                           | 34214 |  |
| 国家/地区                                        | 中国    |  |
|                                              |       |  |
|                                              |       |  |

**注意**:将鼠标悬停在信息图标上(蓝点)可获取有关所需格式的更多详细信息。 **注意**:必须在Coupa 和Organon 中维护准确的数据,以减少付款延迟。

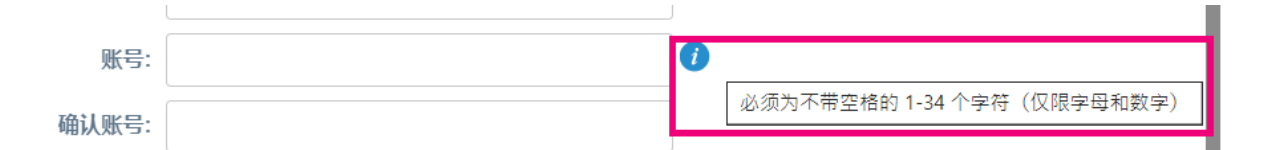

- 9. 点击 保存并继续。
- **10.** 在此阶段,您可以添加另一个收款地址(地址和银行账户)、停用或编辑 法律实体(管理)。

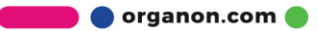

保存并继续

取消

×

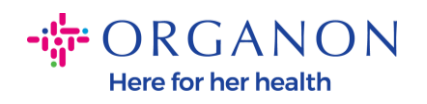

| 您想在哪里收款?                                           |                       |                |                  |  |  |  |  |  |  |  |
|----------------------------------------------------|-----------------------|----------------|------------------|--|--|--|--|--|--|--|
|                                                    | 1 2 3 4               |                |                  |  |  |  |  |  |  |  |
| 收款地点可让客户知道其发票的付款均                                  | 也。单击"添加收款地址"添加更多      | 地点, 否则单击"下一步"。 | 添加收款地址           |  |  |  |  |  |  |  |
| 汇款地址账户                                             | 收款地址                  | 状态             |                  |  |  |  |  |  |  |  |
| 银行账户<br>fty<br>*********************************** | a<br>a<br>34214<br>中国 | 活动             | 管理               |  |  |  |  |  |  |  |
| 11. 点击 <b>下一步。</b><br>12. <u>不要点击</u> "添加          | <b>叩出货方"和管理"</b>      | <b>停</b> 用     | ■法人 取消 下一个       |  |  |  |  |  |  |  |
|                                                    | 您从哪里发                 | 发货?            | ×                |  |  |  |  |  |  |  |
|                                                    | 123                   | 4              |                  |  |  |  |  |  |  |  |
| 在许多国家/地区,如果发货地址与您的                                 | 9法人实体注册地址不同,则必须       | 在发票上包含不同的发货详细  | 言息。 <b>添加发货方</b> |  |  |  |  |  |  |  |
| 标题 状                                               | \$                    |                |                  |  |  |  |  |  |  |  |
| a 活<br>a 34214<br>中国                               | <b>边</b>              |                | 管理               |  |  |  |  |  |  |  |
| <b>13.</b> 点击 <mark>完成.</mark> 现在                  | E可以在新发票上使             | 用法律实体。         | 停用法人 完成          |  |  |  |  |  |  |  |

🛑 🔵 organon.com 🌒

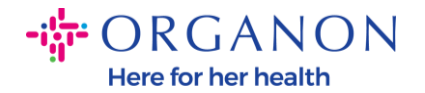

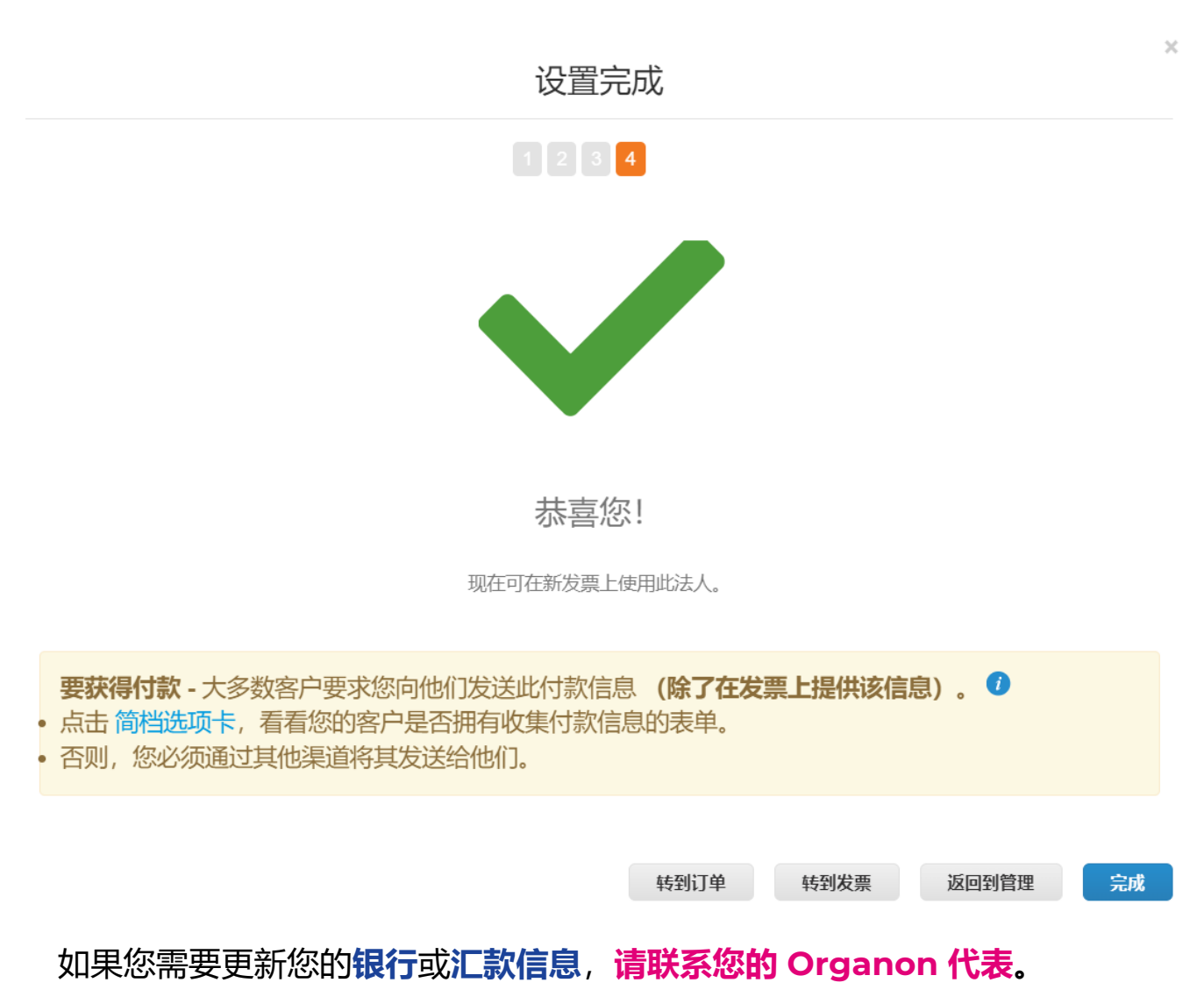

COUPA 只能为每个供应商创建一个汇款账户。

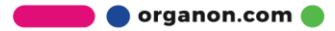